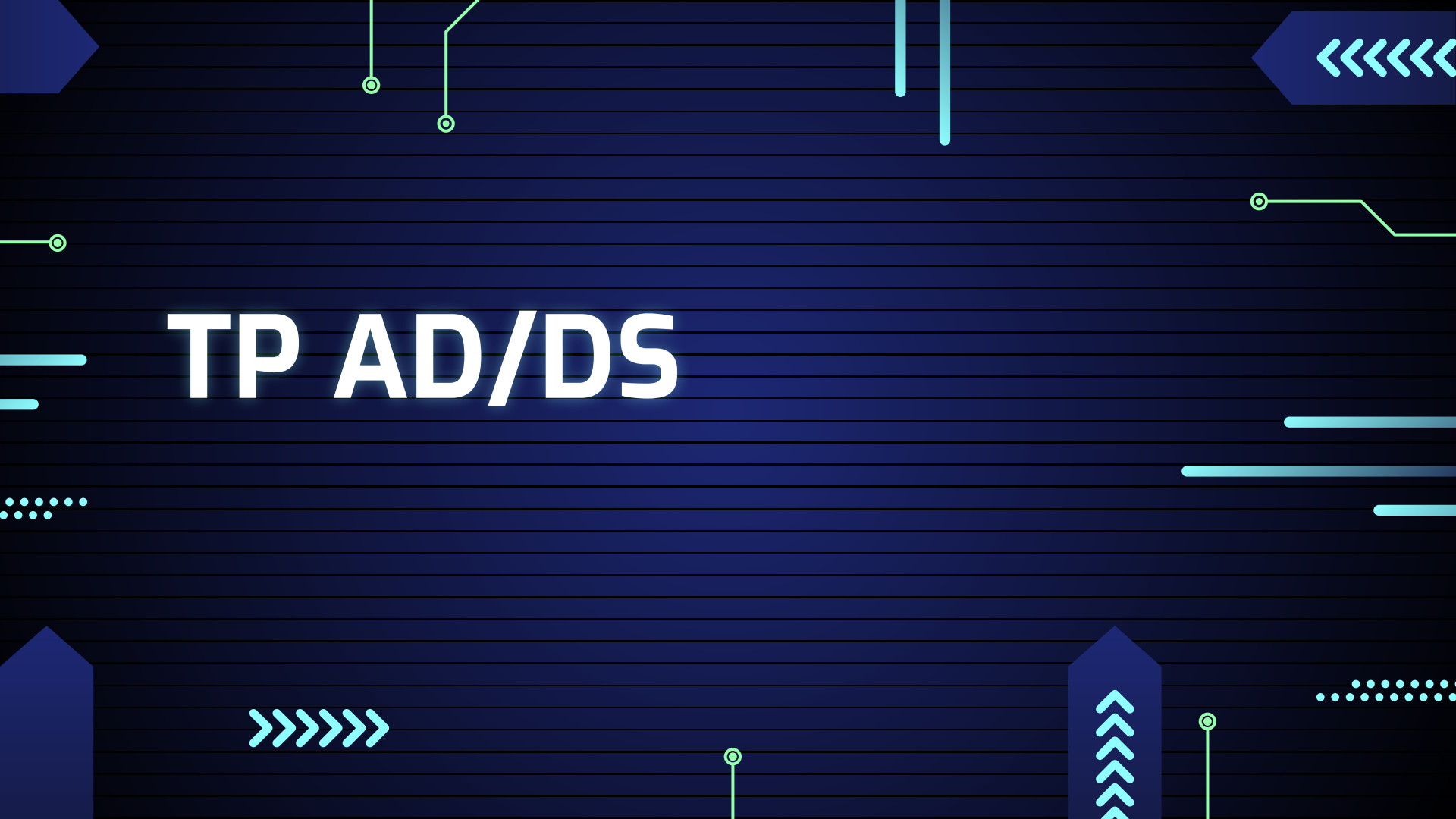

### **ACTIVE DIRECTORY**

Ο

0

Mettre l'ip sur notre serveur est important donc tout d'abord on commence par fixé l'adresse ip de mon serveur et le dns préféré comme ceci

| Propriétés de : Protocole In                                                           | ternet version 4 (TCP/IPv4)                                                                           | ×   |
|----------------------------------------------------------------------------------------|----------------------------------------------------------------------------------------------------|-----|
| Général                                                                                |                                                                                                    |     |
| Les paramètres IP peuvent<br>réseau le permet. Sinon, vi<br>appropriés à votre adminis | t être déterminés automatiquement si votre<br>ous devez demander les paramètres IP<br>trateur réseau. |     |
| Obtenir une adresse I                                                                  | IP automatiquement                                                                                    |     |
| • Utiliser l'adresse IP su                                                             | ivante :                                                                                              |     |
| Adresse IP :                                                                           | 192.168.115.1                                                                                         |     |
| Masque de sous-réseau                                                                  | : 255 . 255 . 255 . 0                                                                                 |     |
| Passerelle par défaut :                                                                |                                                                                                    |     |
| Obtenir les adresses d                                                                 | des serveurs DNS automatiquement                                                                      |     |
| Utiliser l'adresse de se                                                               | erveur DNS suivante :                                                                                 |     |
| Serveur DNS préféré :                                                                  | 192 . 168 . 115 . 1                                                                                   |     |
| Serveur DNS auxiliaire :                                                               |                                                                                                    |     |
| 🗌 Valider les paramètre                                                                | es en quittant Avancé                                                                                 |     |
|                                                                                        | OK Annu                                                                                               | ler |
|                                                                                        |                                                                                                    |     |

# Ajouter les services AD DS

### Ensuite on va sur gérer, ajouter un rôle, et on va prendre AD DS et DNS

📥 Assistant Ajout de rôles et de fonctionnalités

Ajouter les fonctionnalités requises pour Services AD DS ?

Vous ne pouvez pas installer Services AD DS sauf si les services de rôle ou les fonctionnalités suivants sont également installés.

[Outils] Gestion de stratégie de groupe

Outils d'administration de serveur distant

Outils d'administration de rôles

 Outils AD DS et AD LDS Module Active Directory pour Windows PowerShell
 Outils AD DS

[Outils] Centre d'administration Active Directory [Outils] Composants logiciels enfichables et outils e

Inclure les outils de gestion (si applicable)

×

Ο

### promotion du serveur contrôleur de domaine

Ο

0

on clique sur promouvoir et on ajoute une nouvelle forêt en ajoutant un nom de domaine et on se laisse guider pour redémarrer la machine virtuelle à la fin

| Configuration requise pour : Services AD DS à<br>MORELLE       Configuration de déploiement       SERVEUR CIBLE<br>morelle         Promouvoir ce serveur en contrôleur de domaine       Options du contrôleur de domaine à un domaine existant       Ajuter un contrôleur de domaine à un domaine existant         Options supplementaire       Brainer les options       Ajuter un contrôleur de domaine à un domaine pour cette opération         Verification de la configuration       Brainer les options         Verification de la configuration       Ajuter un encuveile forti         Brainer les options       Meritation         Meritation       Ajuter un encuveile forti         Meritation       Ajuter un encuveile forti         Meritation       Meritation         Meritation       Meritation         Meritation       Meritation         Meritation       Meritation         Meritation       Meritation         Meritation       Meritation         Meritation       Meritation         Meritation       Meritation         Meritation       Meritation         Meritation       Meritation         Meritation       Meritation         Meritation       Meritation         Meritation       Meritation         Meritation       Meritation         < |
|----------------------------------------------------------------------------------------------------|
| En savoir plus sur les configurations de déploiement                                                                                                    |

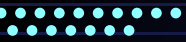

### promotion du serveur contrôleur de domaine

Ο

0

Le service ad ds et dns ont été installé

Le service AD DS gère les utilisateurs, les ordinateurs, et les autorisations, simplifiant la gestion

Le service DNS traduit les noms de domaine, comme morelle.com, en adresses IP

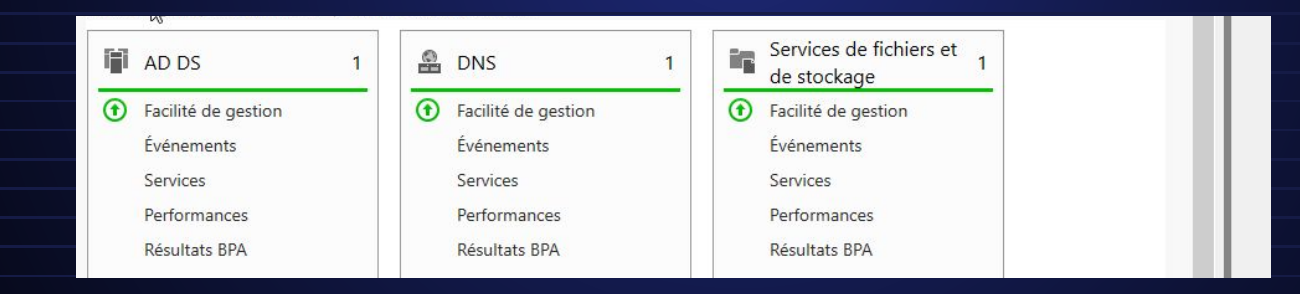

### intégration de la machine cliente dans le domaine

tout d'abord pour que nos deux machines puissent communiquer on les met en réseau interne que ce soit la machine cliente ou le windows serveur

| 😂 b2 - Paramètres |                  |                                   |                       | —              |    |        |
|-------------------|------------------|-----------------------------------|-----------------------|----------------|----|--------|
| Général           | Réseau           |                                   |                       |                |    |        |
| Système           | Adapter <u>1</u> | Adapter <u>2</u> Adapter <u>3</u> | Adapter <u>4</u>      |                |    | - sent |
| Affichage         | Activer l'i      | nterface réseau                   |                       |                |    | Sandy- |
| Stockage          |                  | Mode d'accès réseau :             | Réseau interne        | ~              |    |        |
| Son C             |                  | <u>N</u> ame:                     | intnet                |                | ~  |        |
| Réseau            | windows10cc 1 -  | Paramètres                        |                       |                | 13 | - 🗆    |
| Ports séries      | Général          | Réseau                            |                       |                |    |        |
| USB               | Système          | Adapter 1 Ada                     | pter 2 Adapter 3      | Adapter 4      |    |        |
| Dossiers par      | Affichage        | Activer l'interfa                 | ce réseau             |                |    |        |
|                   | Stockage         | Ν                                 | 1ode d'accès réseau : | Réseau interne | ~  |        |
| Interface uti     | 2                |                                   | Name:                 | intnet         |    |        |

 $\mathbf{O}$ 

### intégration de la machine cliente dans le domaine

Nous donnerons une adresse ip à notre machine cliente différente de notre serveur et veillons à bien mettre le dns préféré (l'ip de notre serveur) comme ci dessous

| Les paramètres IP peuvent être (<br>réseau le permet. Sinon, vous de<br>appropriés à votre administrateu | déterminés automatiquement si votre<br>:vez demander les paramètres IP<br>r réseau. |
|----------------------------------------------------------------------------------------------------|-------------------------------------------------------------------------------------|
| Obtenir une adresse IP auto                                                                              | omatiquement                                                                        |
| Utiliser l'adresse IP suivante                                                                           |                                                                                     |
| Adresse IP :                                                                                             | 192.168.115.2                                                                       |
| Masque de sous-réseau :                                                                                  | 255.255.255.0                                                                       |
| Passerelle par défaut :                                                                                  | · · ·                                                                               |
| Obtenir les adresses des se                                                                              | rveurs DNS automatiquement                                                          |
| • Utiliser l'adresse de serveur                                                                          | DNS suivante :                                                                      |
| Serveur DNS préféré :                                                                                    | 192 . 168 . 115 . 1                                                                 |
| Serveur DNS auxiliaire :                                                                                 |                                                                                     |
|                                                                                                    | 92 9 P                                                                              |

Ο

 $\mathbf{O}$ 

## intégration de la machine cliente dans le domaine

Pour vérifier que les machines communiquent nous effectuons la commande nslookup dans l'invite de commande.

La commande nslookup sert à découvrir l'adresse IP associée à un nom de domaine ou vice versa sur un réseau.

C:\Users\vboxuser≻nslookup Serveur par d0faut : Address: 192.168.115.1

morelle.com

et vous devriez avoir ceci. (à l'exception ou vous allez avoir à serveur par défaut unknow au lieu de votre nom de domaine)

Cependant, il se peut que ca vous affiche ceci

::\Users\vboxuser>nslookup NS request timed out. timeout was 2 seconds. serveur par d0faut : UnKnown \ddress: 192.168.115.1

# intégration de la machine cliente dans le domaine

Et dans ce cas on va ajouter une zone de recherche inversée dans windows serveur. La configuration de la zone de recherche inversée facilite la résolution des adresses IP en noms de domaine lors de l'utilisation de NSLookup, améliorant ainsi l'efficacité de la résolution DNS dans notre réseau local.

Pour ceci on va allez dans outil, dns cliquer sur le serveur dns et clique droit sur zone de recherche inversée et cliquer sur nouvelle zone

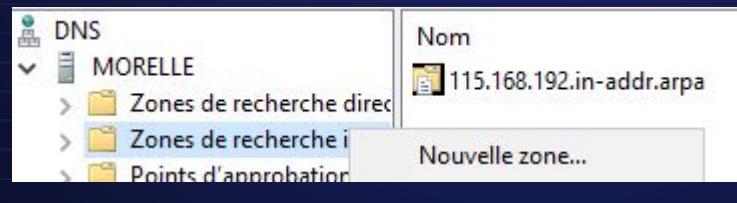

0

#### . . . . . . . . .

## intégration de la machine cliente dans le domaine

0

0

#### et laissons nous guider jusque ici et ainsi mettre comme ci dessous

Pour identifier la zone de recherche inversée, entrez l'ID réseau ou le nom de la zone. (i) ID réseau :

192 .168 .115 .

et faites terminer et normalement le problème est résolu

### Intégration du client dans le domaine

Ο

 $\mathbf{O}$ 

 $\mathbf{O}$ 

On va l'affecter sur notre domaine donc pour ceci on va dans l'explorateur de fichier, ce pc, cliquez droit dans le vide et appuyer sur propriété.

### Cliquez sur Modifier les paramètres et ensuite modifier

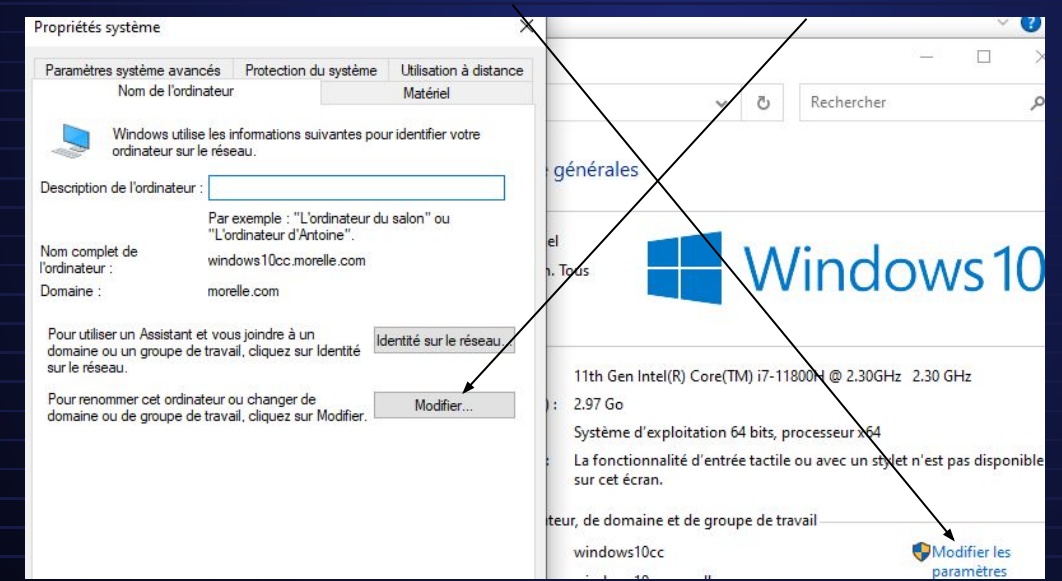

# intégration de la machine cliente dans le domaine

On aura donc cette page. Dans domaine on met donc le nom du domaine morelle.com pour moi. On peut aussi le voir ici après avoir fait cette étape

| Vous pouvez modifier le nom et l'appartenance de cet<br>ordinateur. Ces modifications peuvent influer sur l'accès aux<br>ressources réseau.   Nom de l'ordinateur :   windows 10cc   Nom complet de l'ordinateur :   windows 10cc morelle.com   Autres     Autres     Membre d'un                                                                                                    | Modification du nom ou du domaine de l'ordinateur $~	imes$                                                                                  |                                                             |  |
|----------------------------------------------------------------------------------------------------|----------------------------------------------------------------------------------------------------|-------------------------------------------------------------|--|
| Nom de l'ordinateur :   windows 10cc   Nom complet de l'ordinateur :   windows 10cc.morelle.com     Autres     Membre d'un                                                                                                    | Vous pouvez modifier le nom et l'appartenance de cet<br>ordinateur. Ces modifications peuvent influer sur l'accès aux<br>ressources réseau. |                                                             |  |
| windows 10cc   Nom complet de l'ordinateur :   windows 10cc morelle.com     Autres     Autres     Membre d'un                                                                                                    | Nom de l'ordinateur :                                                                                                    |                                                             |  |
| Nom complet de l'ordinateur :     windows 10cc.morelle.com     Autres     Membre d'un                                                                                                    | windows10cc                                                                                                    |                                                             |  |
| Autres     Pas d'internet       Membre d'un <ul> <li>Domaine :</li> <li>morelle.com</li> <li>Groupe de travail :</li> <li>Paramètres réseau &amp; Internet</li> <li>Modifier des paramètres, pour rendre une connexion limitée.</li> <li><math>r_U^2</math></li> <li>Image: State of the state of the st</li></ul>                                                       | Nom complet de l'ordinateur :<br>windows10cc.morelle.com                                                                                    | P morelle.com ►                                             |  |
| Membre d'un                                                                                                    | Autres                                                                                                    | Pas d Internet                                              |  |
| O Groupe de travail :       Paramètres réseau & Internet         Modifier des paramètres, pour rendre une connexion limitée. $t_T^{D_{beck}}$                                                                                                    | Membre d'un                                                                                                    |                                                             |  |
| O Groupe de travail :     Modifier des paramètres, pour rendre une connexion limitée.       Image: stravail image: stravail im | morelle.com                                                                                                    | Paramètres réseau & Internet                                |  |
|                                                                                                    |                                                                                                    | Modifier des paramètres, pour rendre une connexion limitée. |  |
|                                                                                                    |                                                                                                    |                                                             |  |
|                                                                                                    |                                                                                                    | Р <sup>у</sup> р                                            |  |
| OK Annular                                                                                                    | OV Annula                                                                                                    | Made Astron                                                 |  |
| Violae Avion                                                                                                    | OK Annuer                                                                                                    | Mode Avion                                                  |  |
| - 🔤 🚱 🗘 FRA 1:24 PM                                                                                                    |                                                                                                    | - 💴 🖓 へ 🖮 🚓 🕼 (1)) FRA 11:24 PM                             |  |

0

# intégration de la machine cliente dans le domaine

0

0

L'administrateur du poste en local est celui peut intégrer notre poste dans le domaine.

Pour voir si le serveur sait qu'il à un client connecté on va dans outil, utilisateurs et ordinateurs Active directory, computers et on voit que ma cliente est visible

| Utilisateurs et ordinateurs Active                                                                                                    | Directory         |             |
|----------------------------------------------------------------------------------------------------|-------------------|-------------|
| Fichier Action Affichage ?                                                                                                    |                   |             |
| 🗢 🔿 🖄 📰 🔏 📋  🎇                                                                                                    | ] @ 🗟   🛛 🖬   🐍 🗞 | 18 🔻 🗾 🔽    |
| <ul> <li>Utilisateurs et ordinateurs Active</li> <li>Requêtes enregistrées</li> <li>morelle.com</li> <li>Builtin</li> <li>Computers</li> <li>Domain Controllers</li> <li>ForeignSecurityPrincipal:</li> <li>Managed Service Accour</li> <li>Users</li> </ul> | Nom Type          | Description |

S jean

### Utilisation de l'AD(coté client)

| on créer un    | utilisateur n | ommé jean et on se      | connecte dessus | 8 | jean      |
|----------------|---------------|-------------------------|-----------------|---|-----------|
| 🕰 Invités du d | Groupe de séc | Tous les invités du dom |                 | Г | Documents |

#### Pour voir les dossier partagés on va sur l'explorateur de fichier, réseau

on clique sur réseau en haut et on met \\l'ipduserveur

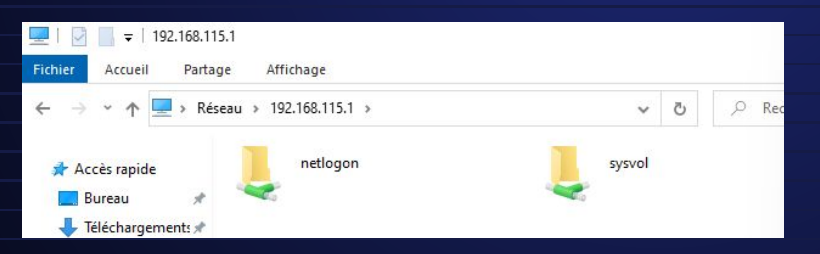

Utilisateur

Ο

Ο

# Utilisation de l'AD(coté client)

Le dossier partagé par défaut **Netlogon** stocke les scripts de connexion et autres fichiers nécessaires pour l'authentification des utilisateurs et la configuration des ordinateurs dans un domaine Windows. Par exemple effectuer des actions lors de la connexion de l'utilisateur.

Le dossier partagé **Sysvol** est comme une boîte où sont stockées des règles et instructions importantes pour que tous les ordinateurs dans le réseau se comportent de la même manière . Par exemple si on veut afficher un fond d'écran pour tout le monde on peut placer le fichier d'image dans le dossier partagé "Sysvol". Chaque fois qu'un ordinateur du domaine démarre, il va vérifier ce dossier et appliquer les paramètres

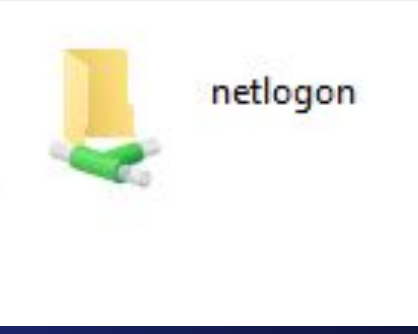

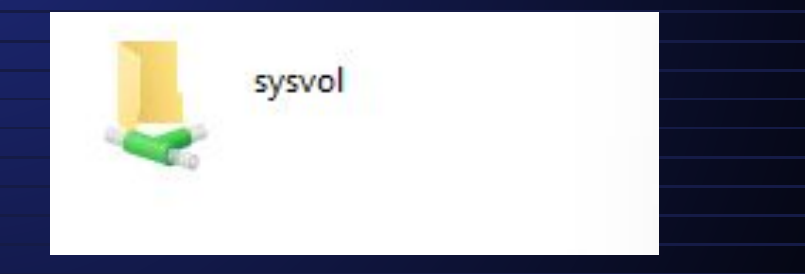

 $\mathbf{O}$ 

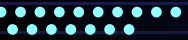

# Utilisation de l'AD(coté client)

 $\mathbf{O}$ 

En résumé, **Sysvol** est principalement dédié à la distribution de fichiers de stratégie de groupe et de données partagées, tandis que **Netlogon** est utilisé pour stocker des fichiers nécessaires à l'authentification des utilisateurs et à la configuration des ordinateurs lors de la connexion au domaine

### la sécurité des mots de passe

En effectuant la commande gpmc.msc on arrive ici on clique sur domaine, morelle.com, clique droit sur default domain et modifier

| 📓 Gestion de stratégie de groupe  |                                                       | -0 |   |
|-----------------------------------|-------------------------------------------------------|----|---|
| Fichier Action Affichage          | Fenêtre ?                                             |    | - |
| Gestion de stratégie de groupe    | Default Domain Policy                                 |    |   |
| c v 🙀 Domaines<br>v 🏥 morelle.com | Etendue Détails Paramètres Délégation                 |    |   |
| Default Domain                    | Afficher les liaisons a cet emplacement : morelle.com |    |   |
| > 📴 Domain Cor                    | Modifier I suivants sont liés à cet objet GPO :       |    |   |

Ο

### la sécurité des mots de passe

Ο

0

Et vous suivez le même chemin que ci dessous et vous atterrissez sur cette page

| <ul> <li>Configuration ordinateur</li> <li>Stratégies</li> <li>Paramètres du logiciel</li> <li>Paramètres Windows</li> <li>Stratégie de résolution de noms</li> <li>Scripts (démarrage/arrêt)</li> <li>Imprimantes déployées</li> <li>Paramètres de sécurité</li> <li>Stratégies de comptes</li> <li>Stratégie de mot de passe</li> <li>Stratégie de verrouillage du compte</li> <li>Stratégie Kerberos</li> </ul> | Conserver l'historique des mots de passe<br>Durée de vie maximale du mot de passe<br>Durée de vie minimale du mot de passe<br>Enregistrer les mots de passe en utilisant un chiffrement rév<br>Le mot de passe doit respecter des exigences de complexité<br>Longueur minimale du mot de passe | 24 mots de passe mémorisés<br>42 jours<br>1 jours<br>Désactivé<br>Activé<br>7 caractère(s) |  |
|----------------------------------------------------------------------------------------------------|----------------------------------------------------------------------------------------------------|--------------------------------------------------------------------------------------------|--|
|----------------------------------------------------------------------------------------------------|----------------------------------------------------------------------------------------------------|--------------------------------------------------------------------------------------------|--|

### la sécurité des mots de passe

0

#### Après modification ça donne ceci

# Stratégie Paramétres de stratégie Image: Conserver l'historique des mots de passe 24 mots de passe mémorisés Image: Durée de vie maximale du mot de passe 30 jours Image: Durée de vie minimale du mot de passe 1 jours Image: Durée de vie minimale du mot de passe 1 jours Image: Durée de vie minimale du mot de passe Désactivé Image: Durée de vie minimale du mot de passe Désactivé Image: Durée de vie minimale du mot de passe Désactivé Image: Durée de vie mot de passe doit respecter des exigences de complexité Désactivé Image: Durée de vie mot de passe 3 caractère(s)

Et on fait un gpupdate /force dans powershell pour mettre à jour la statégie des mots de passes

### Vérification

### On crée un utilisateur nommé sio et en mdp sio

| Nouvel objet - Utilisateur                                                | ×       | Nouvel objet - Utilisateur                                     | ×       |
|---------------------------------------------------------------------------|---------|----------------------------------------------------------------|---------|
| Créer dans : morelle.com/Users                                            |         | Créer dans : morelle.com/Users                                 |         |
| Mot de passe : •••                                                        |         | Quand vous cliquerez sur Terminer, l'objet suivant sera créé : |         |
|                                                                           |         | Nom complet : sio                                              | ^       |
| L'utilisateur doit changer le mot de passe à la prochaine ouverture de se | ession  | Nom de connexion de l'utilisateur : sio@morelle.com            |         |
| L'utilisateur ne peut pas changer de mot de passe                         |         | Le mot de passe n'expire jamais.                               |         |
| Le mot de passe n'expire jamais                                           |         |                                                                |         |
| <br>□ Le compte est désactivé                                             |         |                                                                |         |
|                                                                           |         |                                                                |         |
|                                                                           |         |                                                                |         |
|                                                                           |         |                                                                | U       |
|                                                                           |         |                                                                |         |
| < Précédent Suivant > A                                                   | Annuler |                                                                |         |
|                                                                           |         | < Précédent Terminer                                           | Annuler |
|                                                                           |         |                                                                |         |

Ó

Ó

### Vérification

on se connecte sur la machine cliente pour voir si ça fonctionne et normalement ça devrait être le cas

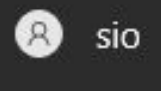

Documents

0-

0

Ο

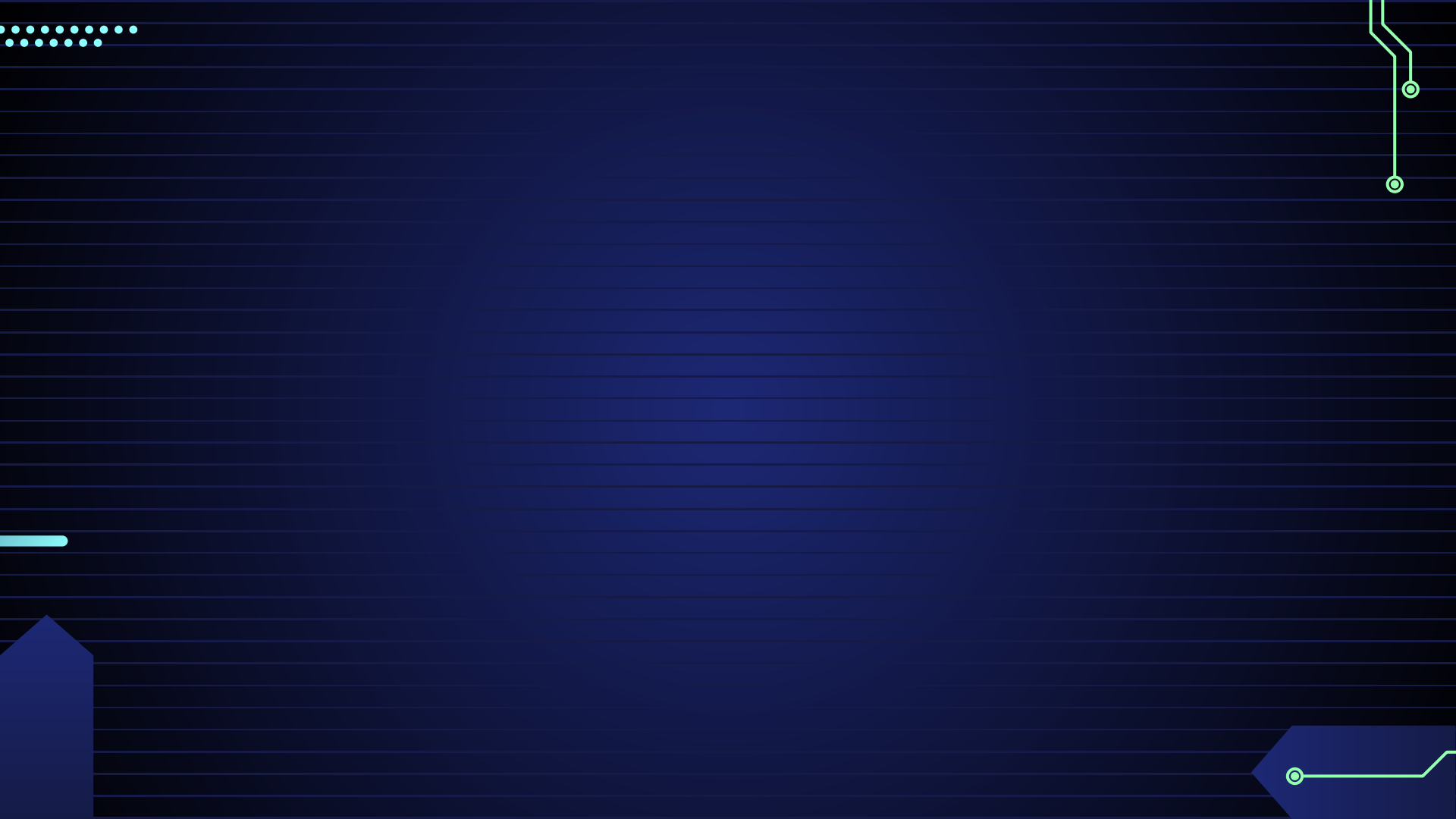